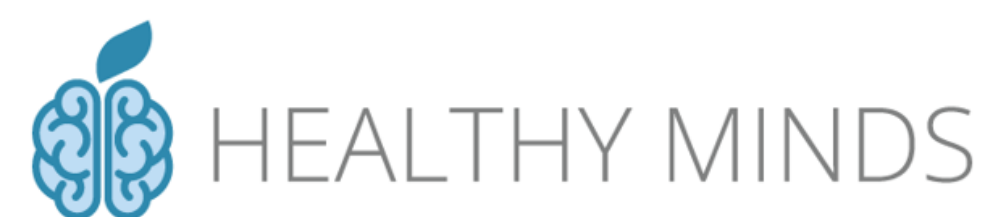

Healthy Minds Public Health Services, States of Guernsey No. 2 Cornet Street, St Peter Port, GY1 1BZ Tel: +44 (0)1481 227744 Email: <u>healthyminds@gov.gg</u>

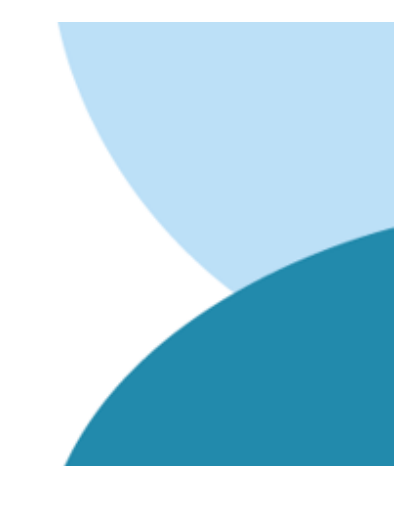

# CHOOSE AND BOOK ONLINE APPOINTMENT BOOKING SYSTEM

This document will walk you through booking your Healthy Minds initial telephone assessment appointment using the new Choose & Book option.

If you have any issues with booking online or the system in general, please do not hesitate to contact us at **healthyminds@gov.gg** or **01481 227744**.

Kind regards,

The Healthy Minds Team

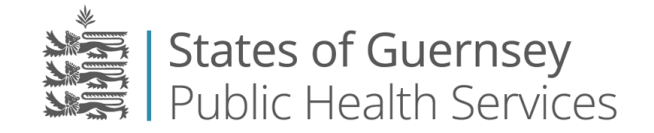

#### **Choose & Book online appointment booking**

#### Choose & Book SMS

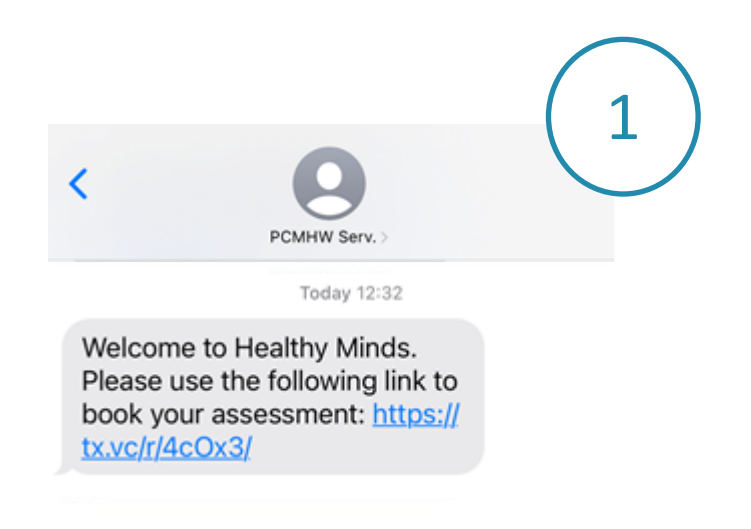

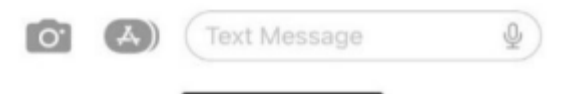

As you have provided a mobile phone number and consented to receiving service communications by SMS (text message) in your e-self referral, you will receive an SMS text message from the service inviting you to book your initial assessment appointment.

The SMS contains a link <u>unique to you</u> that, when clicked, takes you to an online area where you can book an telephone assessment appointment.

# Logging in and validating your identity

When you click the unique link in your text message, it will take you to the Choose & Book online appointment booking area.

Before you can view and choose an appointment option, you will be asked to validate your Date of Birth.

| States of Guernsey<br>Public Health Services                                                      | 🚯 HEALTHY MINDS                                             | The image on the left sho<br>mobile phone.                                                                                           | ws what the link will look like if you use a             |
|---------------------------------------------------------------------------------------------------|-------------------------------------------------------------|----------------------------------------------------------------------------------------------------|----------------------------------------------------------|
| Welcome t<br>Healthy Mi<br>Choose &<br>Service.                                                   | to the<br>inds,<br>Book                                     | 2 JAPT Patient Portal<br>reproving patert welkers<br>States of Guern<br>Public Health Se                                             | sey<br>Prvices                                           |
| Please enter and confirm yo<br>information will only be used<br>booking against our system        | our date of birth. This<br>d in validating your<br>records. | Welcome to the Healthy<br>Please enter and confirm your date of birth. This information we<br>Date of birth                          | Minds, Choose & Book Service.                            |
| Date of birth                                                                                     | dd / mm / yyyy                                              | Confirm your Date of birth                                                                                                    | dd / mm / yyyy                                           |
| Confirm your Date of birth                                                                        | dd / mm / yyyy                                              | Healthy Minds – Choose & Book Service<br>Contact Telephone: (0)1481 227744<br>healthyminds@gov.gg<br>Contact Telephone: 01481 707744 | Next                                                     |
|                                                                                                   | Next                                                        | IAPT Patient Portal - Powered by PCMIS Copyright © 2023                                                                              | Legal Statements   Privacy   Security   About            |
| Healthy Minds – Choose & Book Service<br>Contact Telephone: (0)1481 227744<br>healthyminds@gov.gg |                                                             | The image above shows v<br>into a tablet/PC or laptop                                                                                | what the link will look like if you input the link<br>o. |

The image to the right shows the error message that appears if the dates do not match each other or if the dates input are not the same as what the service have recorded in their records.

This will display until 3 attempts and then you may need to contact the service.

However, you can reset attempts by re-clicking the link in the SMS text message.

| 25 / 07 / 1986    |
|-------------------|
| Dates do not matc |
|                   |

## **Appointment Booking**

Once you have validated your date of birth, you will come to the Manage your Appointments screen.

To see appointment options and book an initial telephone assessment appointment, click on the green **Book Appointment** button.

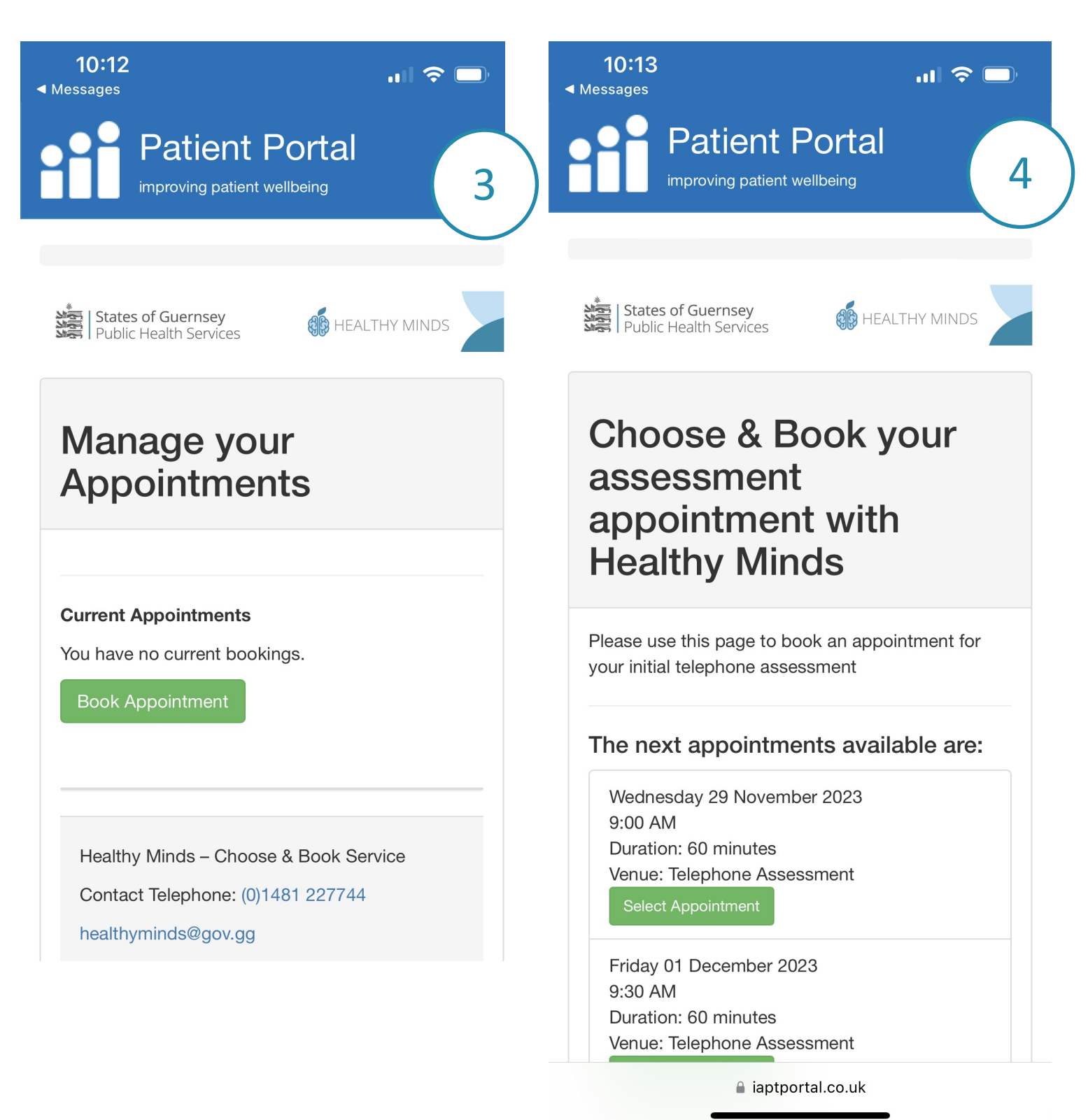

Once you've decided on the most suitable appointment for you, click the green Select Appointment button.

## **Appointment Booking...continued**

Once you have selected the appointment it will be held for you for up to 5 minutes before you need to confirm by clicking the green **Book Appointment** button.

If you don't click **Book Appointment** within 5 minutes the appointment will be released again.

#### If this happens you can reload the page and book again.

| lease use this page to book y               | ou appointment  |
|---------------------------------------------|-----------------|
| he appointment slot below<br>ext: 5 minutes | is held for the |
| You have selected the follow appointment:   | vina            |
| Duration:                                   | · Venue:        |
| Telephone                                   |                 |
| Days until appointment:                     |                 |
|                                             |                 |
|                                             |                 |

#### **Appointment booking confirmation**

Once you click **Book Appointment** you will see a summary of your Appointment Details alongside a notice in the blue box confirming the status of your appointment

| Appointment Details:<br>Duration:                |
|--------------------------------------------------|
| Venue: Telephone                                 |
| Days until appointment:                          |
| Your appointment has been successfully<br>booked |

#### **Email confirmation**

If you have supplied an email address to the service, you will also receive an email confirming your appointment booking.

In the email, you will see appointment details as well as a link to manage your booking, where you can cancel it if required.

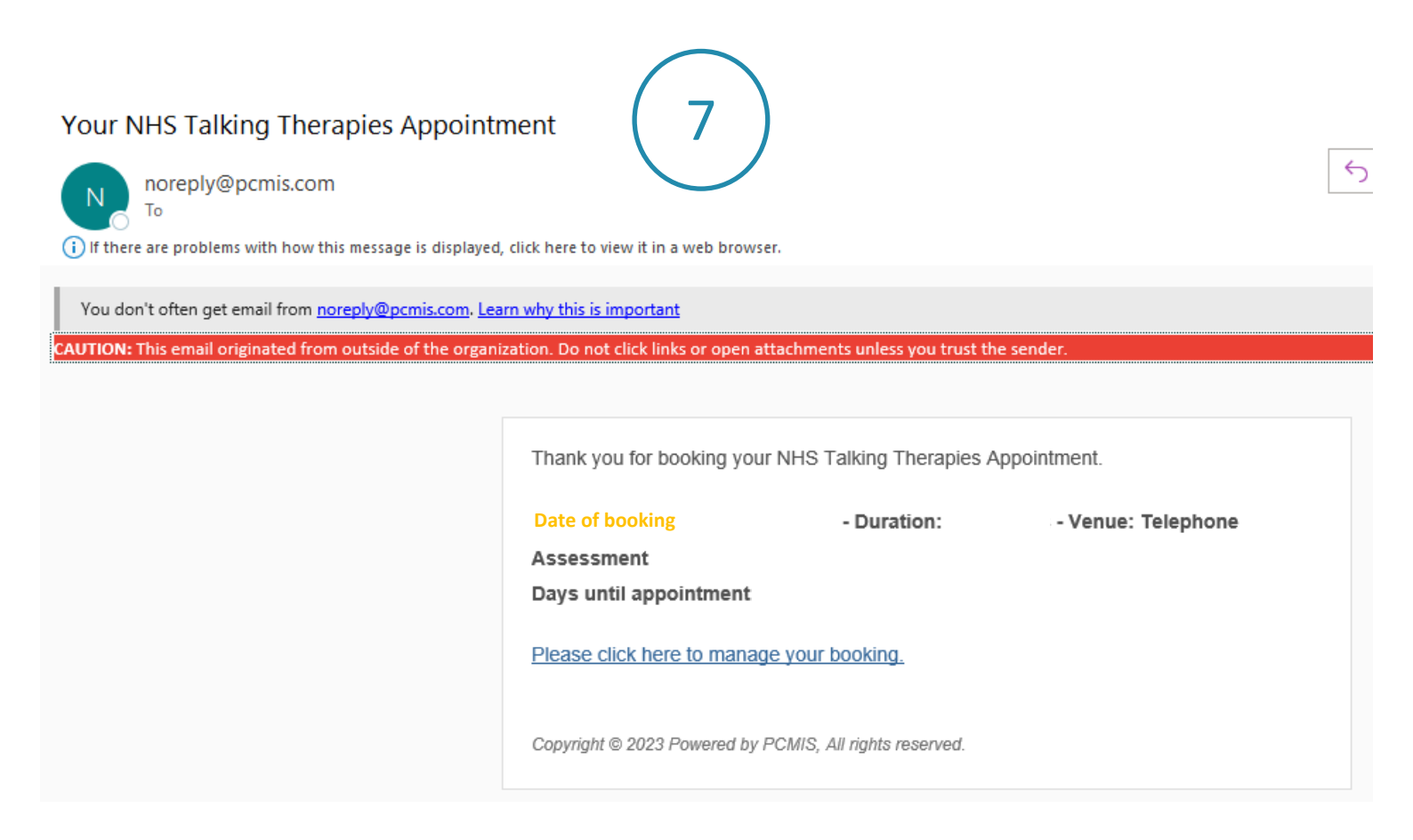

#### **Cancelling appointment**

To cancel an existing booking you can either use the original link in the SMS booking invitation or the link included in your booking confirmation email.

After validating your date of birth again, you will see the above screen with a summary of your current appointment and a red Cancel Appointment button.

| Patient Portal                                                   | 8 Booking Cancellation ×                                                                                                    |
|------------------------------------------------------------------|----------------------------------------------------------------------------------------------------|
| improving patient wellbeing                                      | Are you sure you wish to cancel this appointment?                                                                                                    |
| States of Guernsey<br>Public Health Services                     | Close                                                                                                    |
| Manage your<br>Appointments                                      | Booking successfully cancelled.                                                                                                    |
|                                                                  | Current Appointments                                                                                                    |
| Current Appointments                                             | Book Appointment                                                                                                    |
| Your next booked appointment(s):                                 | If you want to cancel your appointment within 48                                                                                                    |
| Date Time<br>Duration:<br>Venue: Telephone<br>Cancel Appointment | hours of the booked date, you will notice that this<br>not an option through the normal website proces<br>As this would be short notice cancellation, you ca<br>only cancel your appointment by contacting us via<br>email healthyminds@gov.gg or by phone on |
| You can only cancel up to 48 hours                               | 227744.                                                                                                    |

If you want to cancel an appointment please click on the red cancel appointment button.

This will trigger a cancellation confirmation pop up as an extra precaution to ensure you can not

accidentally cancel an appointment.

To cancel, click **Yes**. Once you click **Yes** you will see be returned to the **Manage your Appointments** screen where a **'Booking successfully cancelled'** message is displayed.

From this screen you can book another appointment.